## Windows Server Hyper-V

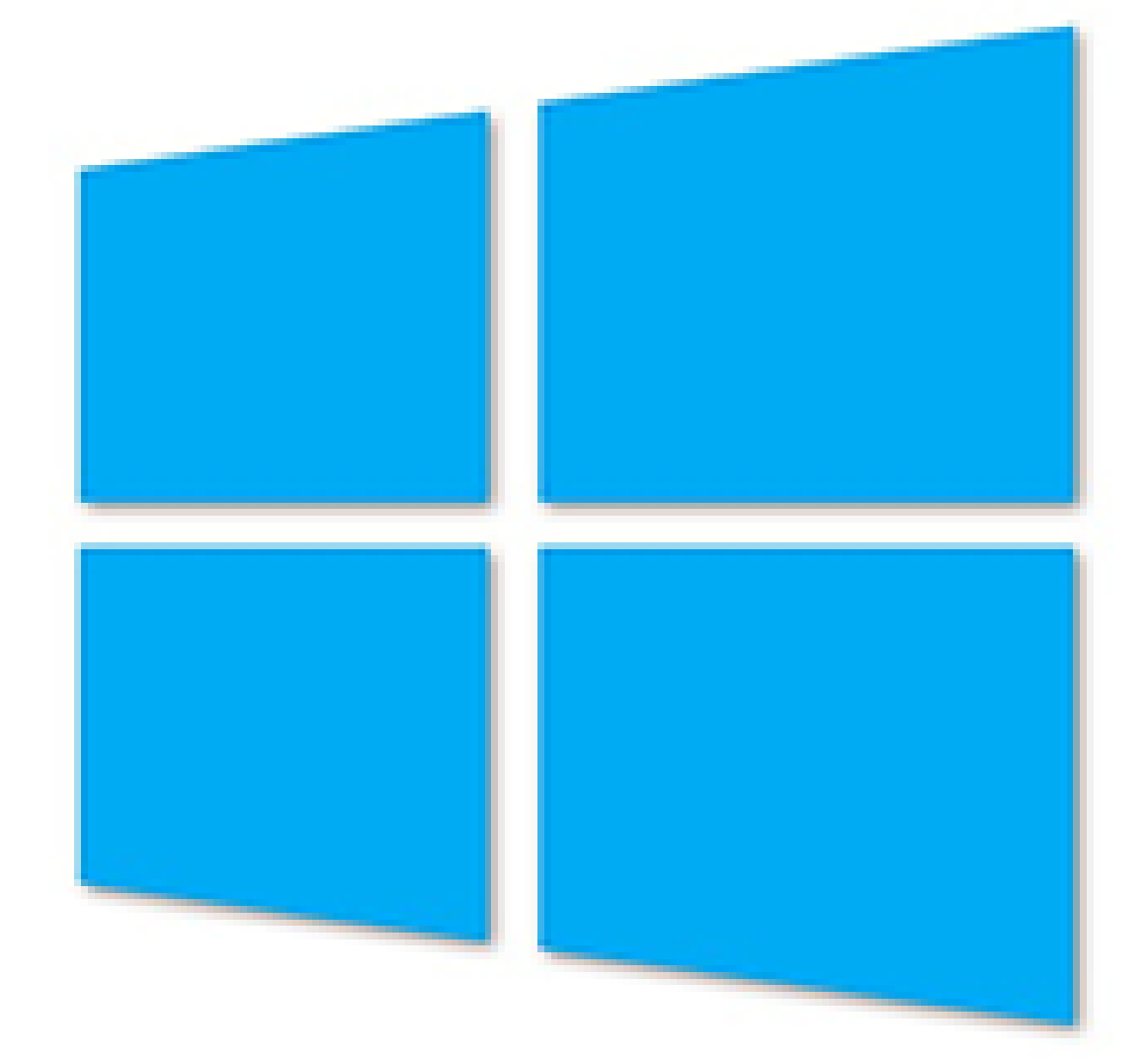

| - PI                                                                    |
|-------------------------------------------------------------------------|
| Install Microsoft Hyper-V Server                                        |
|                                                                         |
| Microsoft Hyper-V/Server 2012 B2                                        |
| Wilclosoft Hyper-V Server 2012 R2                                       |
|                                                                         |
|                                                                         |
|                                                                         |
| Language to installs English (United States)                            |
| Time and currency format: English (United States)                       |
| Keyboard or input method: US                                            |
|                                                                         |
| Enter your language and other preferences and click "Next" to continue. |
|                                                                         |
| Next                                                                    |
|                                                                         |
|                                                                         |
|                                                                         |
|                                                                         |
|                                                                         |

Jaaaa. Her ser du så en standard Installations GUI for et OS. Når du har valgt sprog og tid samt Keyboard layout Når dette er gjort kan man hvis man føler sig klar trykke Next.

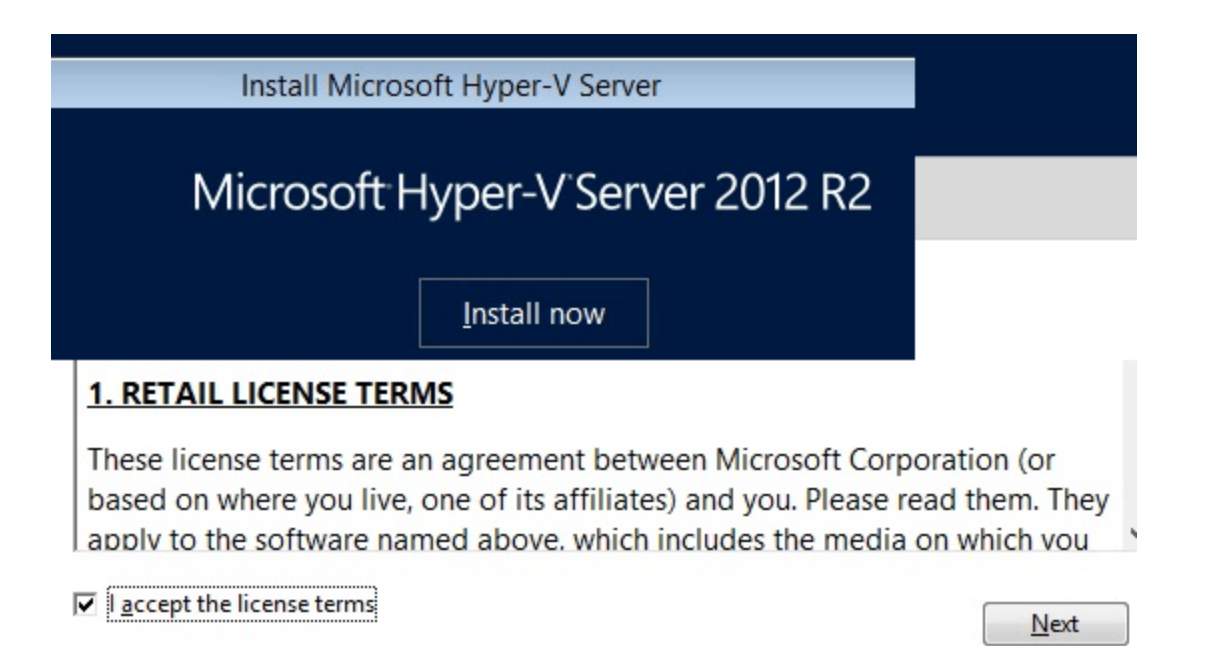

Jaaa. Her skal du så først trykke på Install knappen, der efter kommer der nogle "Terms of use" du skal acceptere. Tryk derefter Next Hvis du er sikker på du har modet på at springe ud i det.

| C:4. | Administrator: C:\Windows\system32\cmd.exe                                                 |                                         |  |  |  |  |
|------|--------------------------------------------------------------------------------------------|-----------------------------------------|--|--|--|--|
| C:\  | C:\Users\Administrator>                                                                    |                                         |  |  |  |  |
|      | C:\Windows\System32\cmd.exe - C                                                            | :\Windows\system32\sconfig.cmd          |  |  |  |  |
|      | Server Configuration                                                                       |                                         |  |  |  |  |
|      | 1) Domain/Workgroup:<br>2) Computer Name:<br>3) Add Local Administrator                    | Workgroup: WORKGROUP<br>WIN-89HPCUUGFKL |  |  |  |  |
|      | 4) Configure Remote Management                                                             | Enabled                                 |  |  |  |  |
|      | 5> Windows Update Settings:<br>6> Download and Install Updates<br>7> Remote Desktop:       | Manual<br>Disabled                      |  |  |  |  |
|      | 8) Network Settings<br>9) Date and Time<br>10) Help improve the product with CEIP          | Not participating                       |  |  |  |  |
| -    | 11) Log Off User<br>12) Restart Server<br>13) Shut Down Server<br>14) Fyit to Command Line |                                         |  |  |  |  |
|      | Enter number to select an option:                                                          |                                         |  |  |  |  |

Når det hele er færdig installeret vil du nu se denne boks som er set ovenfor. Dette er en Commandopromt hvor du har mulighed for at køre lidt forskellige commands,

| nistrator: C:\Windows\system32\r                                                                                                    | md.exe                                  |      |
|----------------------------------------------------------------------------------------------------|-----------------------------------------|------|
| rs\Administrator>                                                                                                    |                                         |      |
| C:\Windows\System32\cmd                                                                                                    | l.exe - C:\Windows\system32\sconfig.cmd |      |
| <ul> <li>8) Network Settings</li> <li>9) Date and Time</li> <li>10) Do not display this menu at login</li> <li>11) Failover Clustering Feature Disabled</li> <li>12) Log Off User</li> <li>13) Restart Server</li> <li>14) Shut Down Server</li> <li>15) Exit to Command Line</li> <li>Enter number to select an option: 8</li> </ul> |                                         |      |
| Network settings                                                                                                    |                                         |      |
| Available Network Adap                                                                                                    | iters                                   |      |
| Index# IP address                                                                                                    | Description                             |      |
| 0 192.168.0.174                                                                                                    | Intel(R) PRO/1000 MT Network Connection |      |
|                                                                                                    |                                         | 1007 |

Hvis du trykker 8 i commando promten får du "Network Settings" op. Hvor du kan se din IP samt Configurer det så du kan lave static ip adress samt Default gateway og DNS server

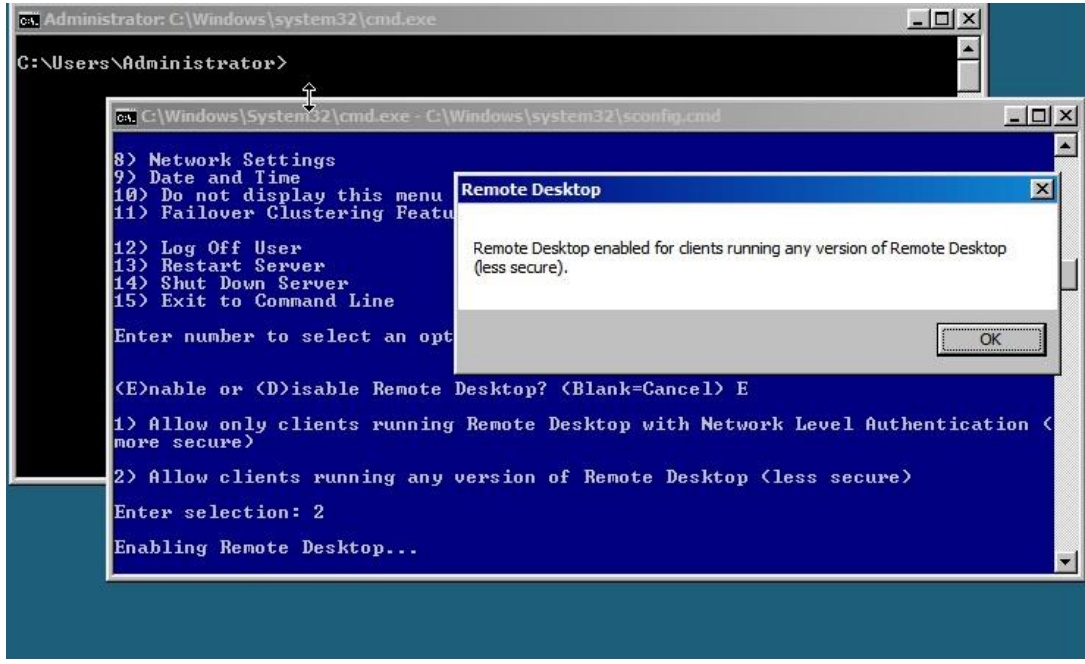

Remote desktop enable's ved at trykke 7 i commando promten. Og vælger enable.